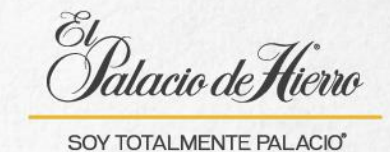

## ¿Cómo realizar una venta con cobro a tarjeta de crédito a meses?

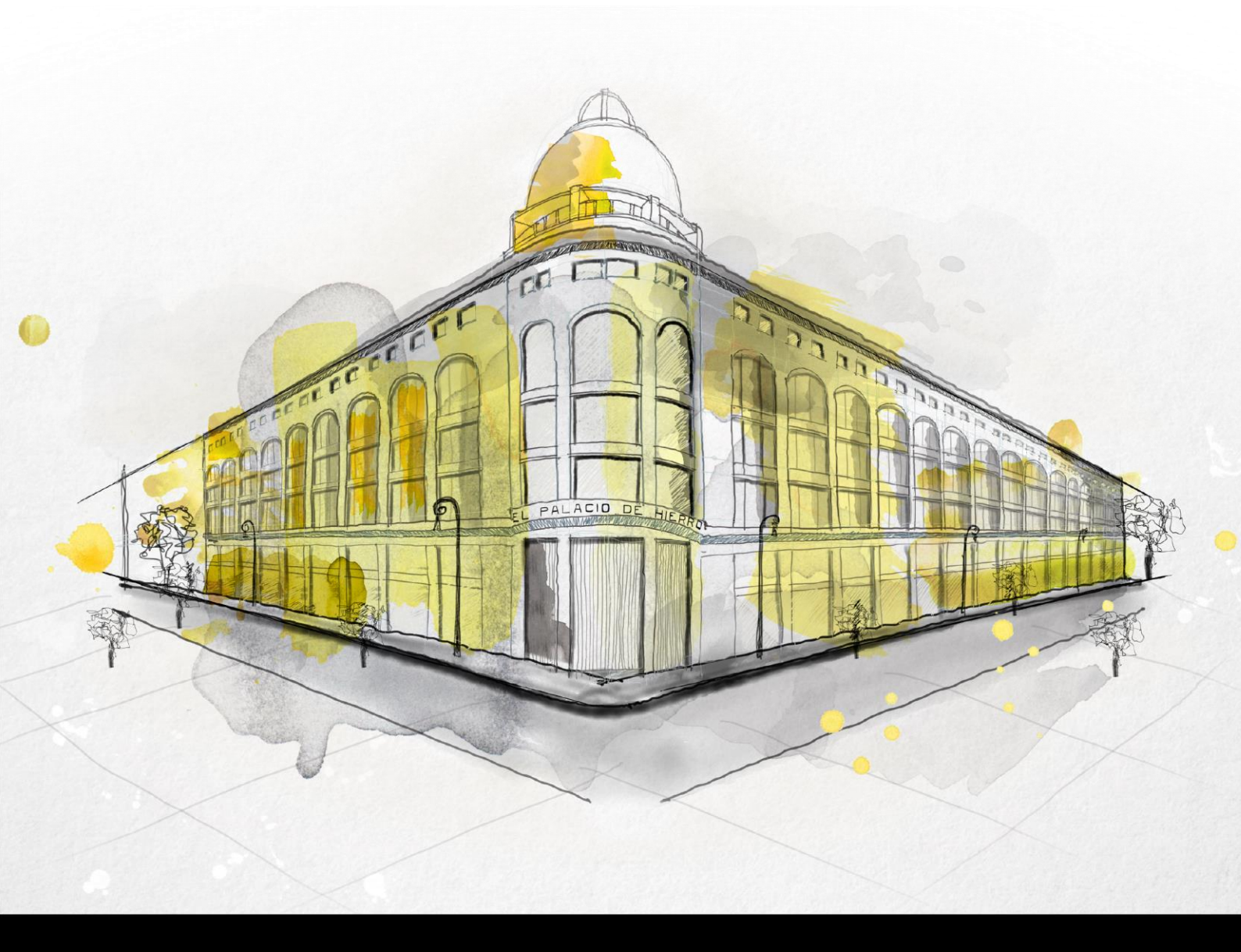

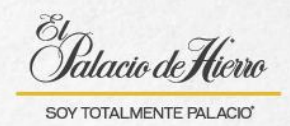

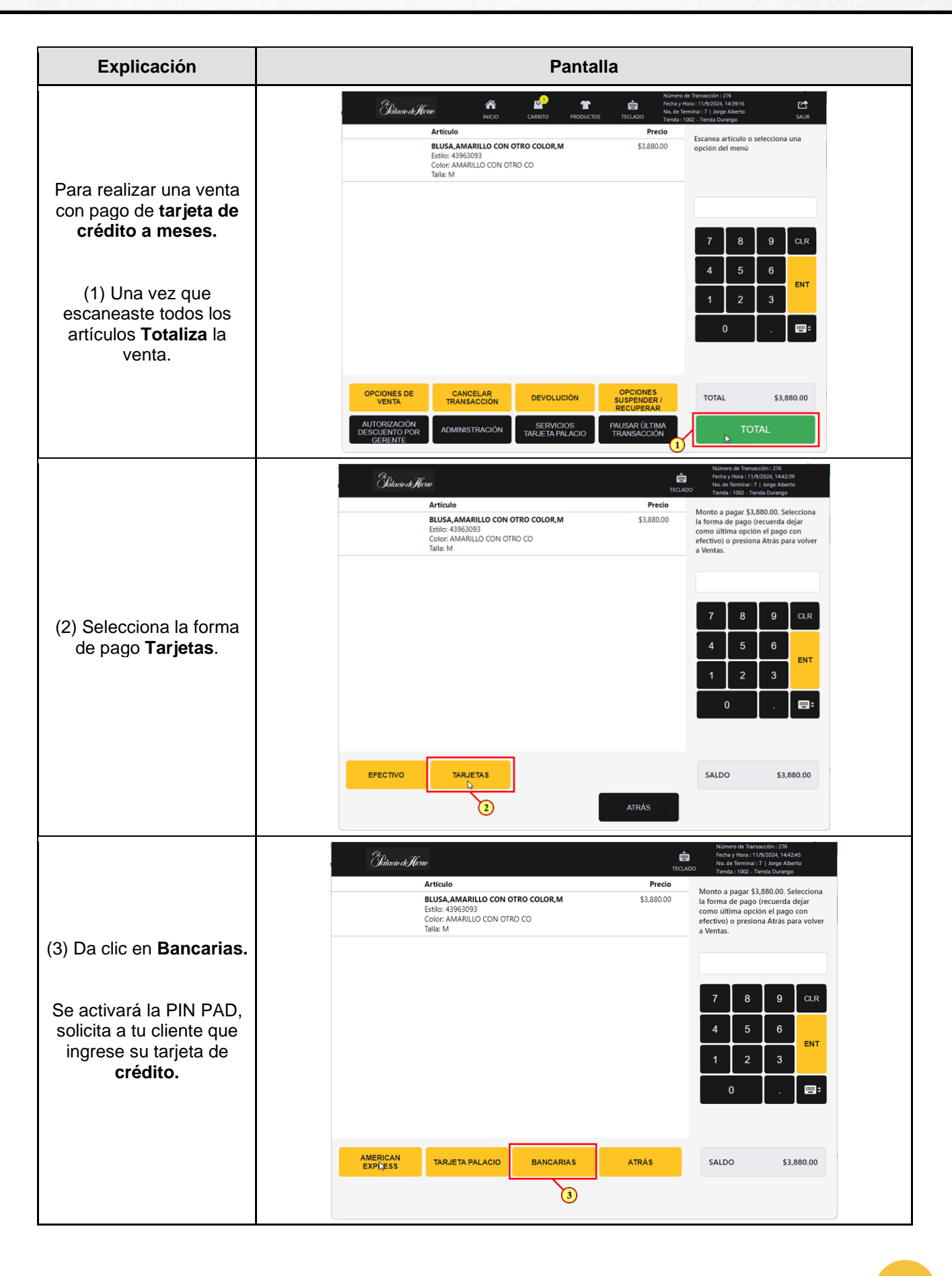

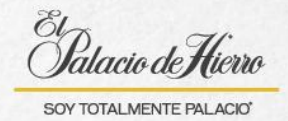

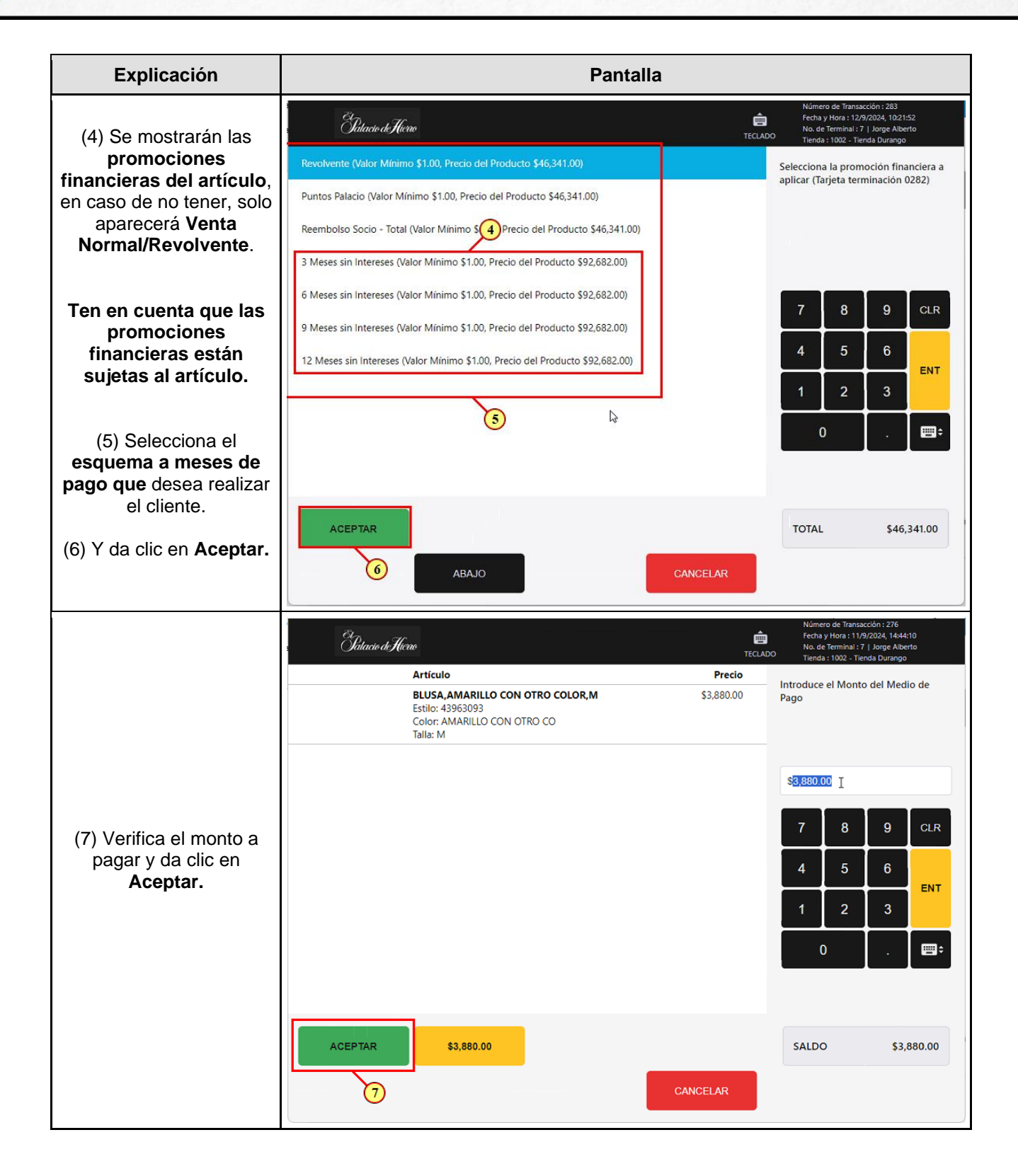

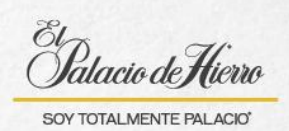

| Explicación                                                                                     | Pantall                                                                                                    | a                                                                                                    |
|-------------------------------------------------------------------------------------------------|----------------------------------------------------------------------------------------------------|----------------------------------------------------------------------------------------------------|
| (8) En caso de requerirlo<br>pide a tu cliente que<br>ingrese su NIP para<br>autorizar el pago. | Etilo: 43963093<br>Color: MARILLO CON OTRO COLOR,M<br>Estilo: 43963093<br>Color: MARILLO CON OTRO CO<br>Talla: M | Viderero de Transacción : 276         Fecha y Hora : 117/2024, 144425         No. de terminal: 71 Jonge Abberto         Terda : 1002 - Trenda Durango         Precio         \$3,880.00         Image: Same and the same and the same and t |
|                                                                                                 | Color. AMARILLO CON OTRO COLOR, M<br>Estilo: 43963093<br>Color. AMARILLO CON OTRO CO<br>Talla: M                 | SALDO     \$3,880.00       Image: Salado service de Transacción: 276       Fecha y Hora: 11/9/2024, 1446:48       No. de Terminal: 7 J Jorge Aberto       TECLADO       Precio       \$3,880.00   ¿Cómo le gustaría al cliente el ticket?                                                                                                    |
| (9) Una vez autorizado el<br>pago imprime el ticket.                                            | 4//////EX<br>                                                                                                    | 7     8     9     CLR       4     5     6     ENT       1     2     3       0     .     Emet                                                                                                    |
|                                                                                                 |                                                                                                    | SALDO \$0.00                                                                                                    |